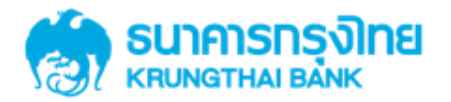

# การใช้บริการ GFMIS Package สำหรับลูกค้าหน่วยงานภาครัฐ ผ่านระบบ KTB Corporate Online

KTB GROWING TOGETHER KTB GROWING TOGETHER KTB GROWING TOGETHER KTB GROWING TOGETHER KTB GROWING TOGETHER KTB GROWING TOGETHER KTB GROWING TOGETHER KTB GROWING TOGETHER THER

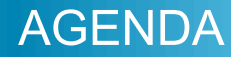

# การนำเงินส่งคลังผ่าน

# KTB Corporate Online ของภาครัฐ

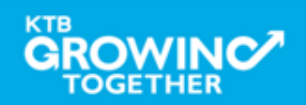

# การนำส่งเงินเข้าบัญชีคลังจังหวัด (GFMIS)

# <u>หน้าจอระบบ KTB Corporate online สำหรับ Maker, Authorizer</u>

# URL : https://www.bizgrowing.ktb.co.th

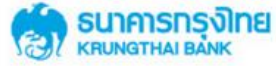

#### Welcome to KTB Corporate Online

If this your first time to KTB Corporate Online, Please <u>Click Here</u>

|             |                                                                                                    |                                                                                                    |                                                                                                    |                                                                                                    |                                      | •    | In                                                                                                    | box                                                                                                    |              |
|-------------|----------------------------------------------------------------------------------------------------|----------------------------------------------------------------------------------------------------|----------------------------------------------------------------------------------------------------|----------------------------------------------------------------------------------------------------|--------------------------------------|------|----------------------------------------------------------------------------------------------------|----------------------------------------------------------------------------------------------------|--------------|
| 12hrs       | line.                                                                                                    |                                                                                                    |                                                                                                    |                                                                                                    |                                      | - 14 | Addity Pr                                                                                                    | mary Second                                                                                                  | tery'        |
|             | C. S. Malor                                                                                                    | and Online                                                                                                    |                                                                                                    |                                                                                                    |                                      | _    |                                                                                                    |                                                                                                    |              |
| (†)<br>(11) |                                                                                                    | KTB Corpora                                                                                                    | de Mend                                                                                                    |                                                                                                    | ne Maria II ann a' s<br>an anns anns | 0    | Total Transactio<br>Total Amount(TH                                                                                                  | nt 100.00<br>40) 70000000                                                                                    | 100          |
| ***         | forger and fording . Int                                                                                                    | -                                                                                                    |                                                                                                    |                                                                                                    |                                      |      | Effective Date:                                                                                                    | 11/10/2                                                                                                    | 013          |
| 1.00        | and Artestes 1.1                                                                                                    | and the second second s | termine backing                                                                                                    |                                                                                                    |                                      |      |                                                                                                    |                                                                                                    |              |
|             |                                                                                                    |                                                                                                    |                                                                                                    |                                                                                                    |                                      |      |                                                                                                    |                                                                                                    |              |
| Casi        | taning m                                                                                                    |                                                                                                    |                                                                                                    |                                                                                                    |                                      | 0    | Pay Bills to [C                                                                                                    | OMPANY NAM                                                                                                   | E1 -         |
| 1.00        | teras e                                                                                                    |                                                                                                    |                                                                                                    |                                                                                                    |                                      | 3    | Pay Bills to [C                                                                                                    | COMPANY NAM                                                                                                  | 61           |
|             | anna a                                                                                                    | A Annual                                                                                                    | A Second Second                                                                                                    | 1 factor                                                                                                    |                                      | 3    | Pay Bills to [C<br>Payment Rel#:                                                                                                    | OMPANY NAMI<br>A00000                                                                                        | 8            |
|             | 14104 *                                                                                                    | A Antonio A                                                                                                    | <ul> <li>Benetikanis</li> <li>Gardinala</li> <li>Gardinala</li> </ul>                                                                                                    | 1 April 10                                                                                                    |                                      | 3    | Pay Bills to [C<br>Payment Ref#:<br>Amount(THB):                                                                                     | COMPANY NAMI<br>A000000<br>500000.00                                                                         | 1            |
| 3           | 1000 000000000000000000000000000000000                                                                                                    | A belowers<br>Crimeral<br>Crimeral<br>Crimeral                                                                                                    | lan hale                                                                                                    | a annual<br>Salata San Aufa<br>Salata San Aufa<br>Salata San Aufa                                                                                                    | 11                                   | 3    | Pay Bills to [C<br>Payment Rel#:<br>Amount(THB):<br>Effective Date:                                                                  | 0MPANY NAMI<br>A009000<br>500000.00<br>24/10/201                                                             | 1            |
| 3           | lariag +<br>2010-2012<br>2010-2012<br>2010-2012<br>2010-2012<br>2010-2012                                                                                                    | A Milenas<br>Galeras<br>Galeras<br>Galeras<br>Galeras                                                                                                    | Events Asses     See Trafe     Ger Trafe     Ger Trafe     Ger Trafe     Ger Trafe     Ger Trafe                                                                                                    | 1 Environment<br>Statistics and Parties<br>Statistics and Parties<br>Statistics and Parties                                                                                                    | 111                                  | 3    | Pay Bills to (C<br>Payment Rel#:<br>Amount(THB):<br>Effective Date:                                                                  | 20MPANY NAMI<br>A0099999<br>500000.00<br>24/10/201                                                           | 5]           |
|             | * * *                                                                                                    | A Connect<br>Connect<br>Connect<br>Connect<br>Connect<br>Connect<br>Connect<br>Connect                                                                                                    | Errick Rees     Ger Bulle     Ger Bulle     Ger Bulle     Ger Bulle     Ger Bulle     Ger Bulle                                                                                                    | Freedom     Section (Section (Sect | 1111                                 | 3    | Pay Bills to (C<br>Payment Rel#:<br>Amount(THB):<br>Effective Date:                                                                  | COMPANY NAMI<br>A0099999<br>500000.00<br>24/10/201                                                           | 5)           |
|             | 100000 *<br>2000-2013<br>2000-2013<br>2000-2013<br>2000-2013<br>2000-2013<br>2000-2013<br>2000-2013<br>2000-2013                                                                                                    | A Connect<br>Original<br>Original<br>Original<br>Original<br>Original<br>Original                                                                                                    | Con Profe<br>Con Profe<br>Con Profe<br>Con Profe<br>Con Profe<br>Con Profe<br>Con Profe<br>Con Profe                                                                                                    | Later and Article                                                                                                    | 11111                                | 0    | Pay Bills to [C<br>Payment Rel#:<br>Amount(THB):<br>Effective Date:                                                                  | 2004PANY NAMI<br>A000000<br>500000.00<br>24/10/2013                                                          | e]<br>)      |
|             | 100000 *<br>2000-2013<br>2000-2013<br>2000-2013<br>2000-2013<br>2000-2013<br>2000-2013<br>2000-2013<br>2000-2013<br>2000-2013                                                                                                    | Konsense     Consense     Consense     Consense     Consense     Consense     Consense     Consense     Consense     Consense                                                                                                    | Vent have<br>(ver hink)<br>(ver hink)<br>(ver hink)<br>(ver hink)<br>(ver hink)<br>(ver hink)<br>(ver hink)                                                                                                    | Exercise too Purity<br>Sectors too Purity<br>Sectors too Purity<br>Sectors too Purity<br>Sectors too Purity<br>Sectors too Purity<br>Sectors too Purity<br>Sectors too Purity                                                                                                    | 111111                               | 3    | Pay Bills to [C<br>Payment Rel#:<br>Amount(5HB):<br>Effective Date:<br>Fund Transfer                                                 | COMPANY NAME<br>A009000<br>500000.00<br>24/10/2013                                                           | E]<br>3      |
|             | 2000 00 0000 0000000000000000000000000                                                                                                    | Colonizat     Colonizat     Colonizat     Colonizat     Colonizat     Colonizat     Colonizat     Colonizat     Colonizat     Colonizat     Colonizat     Colonizat                                                                                                    | Evident Human     Gran Profile     Gran Profile     Gran Profile     Gran Profile     Gran Profile     Gran Profile     Gran Profile     Gran Profile     Gran Profile     Gran Profile     Gran Profile     Gran Profile                                                                                                    | Constanting     Constanting     Constanti | Innin                                | 6    | Pay Bills to (C<br>Payment Refit:<br>Amount(THB):<br>Effective Date:<br>Fund Transfer<br>KTB*000-6-54*                               | COMPANY NAME<br>A009000<br>500000.00<br>24/10/2013<br>to own accoun<br>930-2*LMS                             | e]<br>2      |
|             | **************************************                                                                                                    | Evenesia     Coloresta     Coloresta     Coloresta     Coloresta     Coloresta     Coloresta     Coloresta     Coloresta     Coloresta     Coloresta     Coloresta     Coloresta     Coloresta     Coloresta     Coloresta                                                                                                    | Erick kass     Ger Fulg     Ger Fulg     Ger Fulg     Ger Fulg     Ger Fulg     Ger Fulg     Ger Fulg     Ger Fulg     Ger Fulg     Ger Fulg     Ger Fulg     Ger Fulg     Ger Fulg     Ger Fulg     Ger Fulg                                                                                                    | Experiment     Secret or Profile     Secret or Profile                                                                                                    | Intitut                              | 0    | Pay Bills to (C<br>Payment Rel#:<br>Amount(THB)<br>Effective Date:<br>Fund Transfer<br>KTB*000-6-54<br>Amount(THB)                   | COMPANY NAME<br>A009999<br>500000.00<br>24/10/2013<br>to own accoun<br>930-2*1MS<br>2000000.00               | e]<br>#      |
|             | Appendix         Appendix           2         Appendix         Appendix           2         Appendix         Appendix           3         Appendix         Appendix           3         Appendix         Appendix           3         Appendix         Appendix           3         Appendix         Appendix | Control of Control of  | Device laws:     Section laws:     Gene Radio     Gene Radio | Contraint     Section to a finite     Section to a finite     Sectionto a finite     Sectionto a finite     Sectionto a f | TITITITI                             | 6    | Pay Bills to (C<br>Payment Rulit:<br>Amount(158):<br>Effective Date:<br>Fund Transfer<br>KTB*000-6-54<br>Amount(158):                | COMPANY NAME<br>A009000<br>500000.00<br>24/10/201<br>to own accour<br>930-2*LMS<br>2000000.00                | e]<br>#      |
|             | News         News           (10)         (10)           (10)         (10)           (10)         (10)           (10)         (10)           (10)         (10)           (10)         (10)           (10)         (10)           (10)         (10)           (10)         (10)           (10)         (10)           (10)         (10)           (10)         (10)           (10)         (10)           (10)         (10)           (10)         (10)           (10)         (10)           (10)         (10)           (10)         (10)           (10)         (10)           (10)         (10)           (10)         (10)           (10)         (10)                                                                                                    | Conservation     Conservation                                                                                                    | 0         00000 house           Vare 2004g         Vare 2004g           Vare 2004g         Vare 2004g           Vare 2004g         Vare 2004g           Vare 2004g         Vare 2004g           Vare 2004g         Vare 2004g           Vare 2004g         Vare 2004g           Vare 2004g         Vare 2004g           Vare 2004g         Vare 2004g           Vare 2004g         Vare 2004g                                                                                                    | Papeline  Service one-Profile  Service one-Profile  Service one-Pro | mmm                                  | 0    | Pay Bills to [C<br>Payment Ref#<br>Amount(THB)<br>Effective Date:<br>Fund Transfer<br>KTB*000-6-54<br>Amount(THB)<br>Effective Date: | COMPANY NAME<br>A009000<br>500000.00<br>24/10/2013<br>to own accoun<br>930-2*LMS<br>7000000.00<br>11/10/2013 | e]<br>a<br>a |

#### Please Sign In

#### Terms & Conditions | Privacy | Contact Us

Best viewed at 1024 x 768 screen resolution. MSIE 8 or higher, FireFox 22 or higher, Google Chrome 28 or higher, Safari 5 or higher. Copyright © 2013 Krung Thai Bank PCL, All Rights Reserved. For any further questions, please feel free to contact us at:

🌜 Cash Management Call Center Tel. 02-208-7799 (8:00 a.m. - 5:00 p.m.)

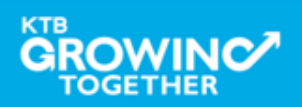

#### GFMIS Transaction Step by Company Maker

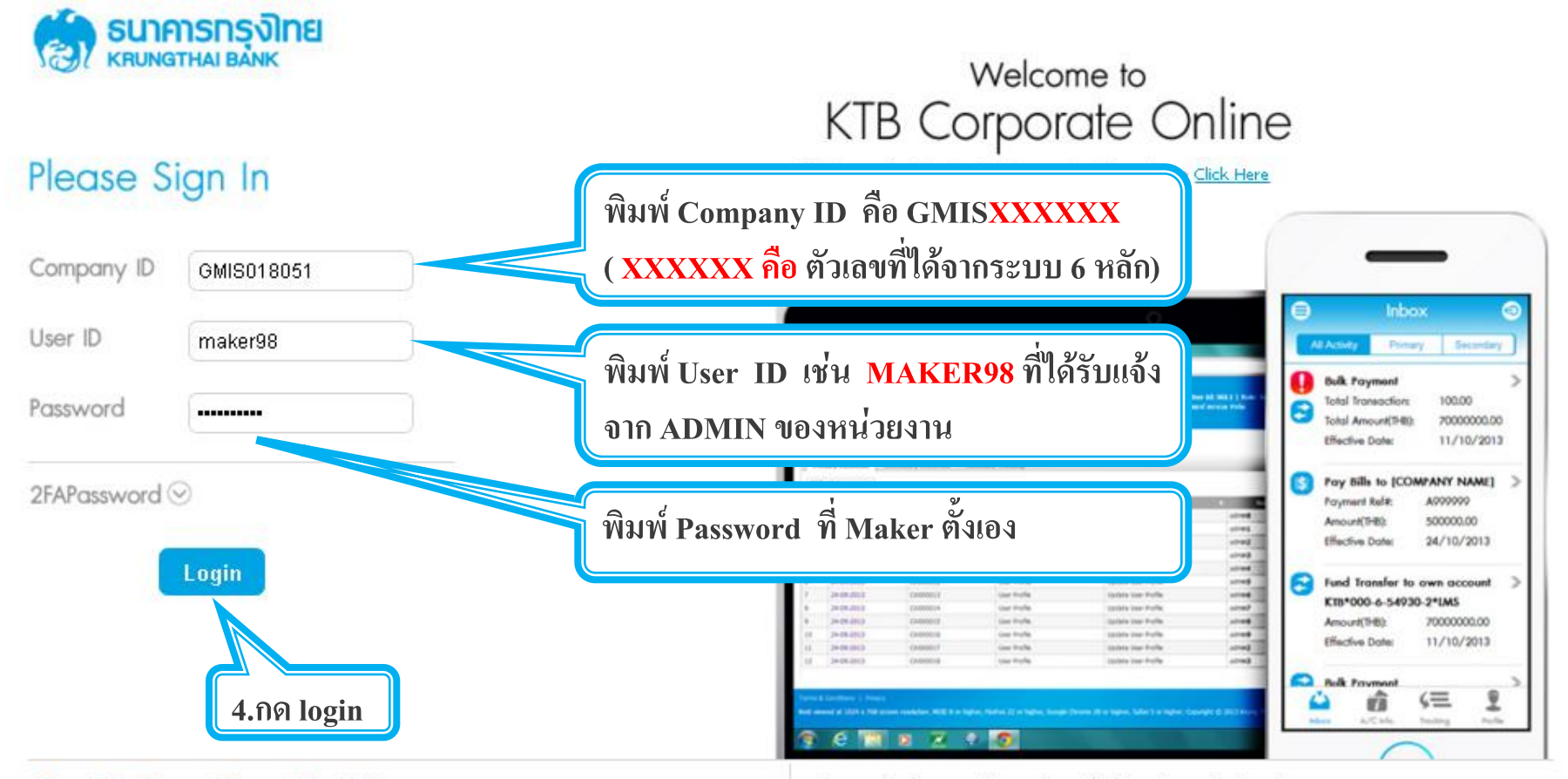

#### Terms & Conditions | Privacy | Contact Us

#### For any further questions, please feel free to contact us at:

Best viewed at 1024 x 768 screen resolution. MSIE 8 or higher, FireFox 22 or higher, Google Chrome 28 or higher, Safari 5 or higher. Copyright © 2013 Krung Thai Bank PCL, All Rights Reserved. Cash Management Call Center Tel. 02-208-7799 (8:00 a.m. - 5:00 p.m.)

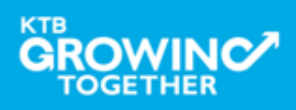

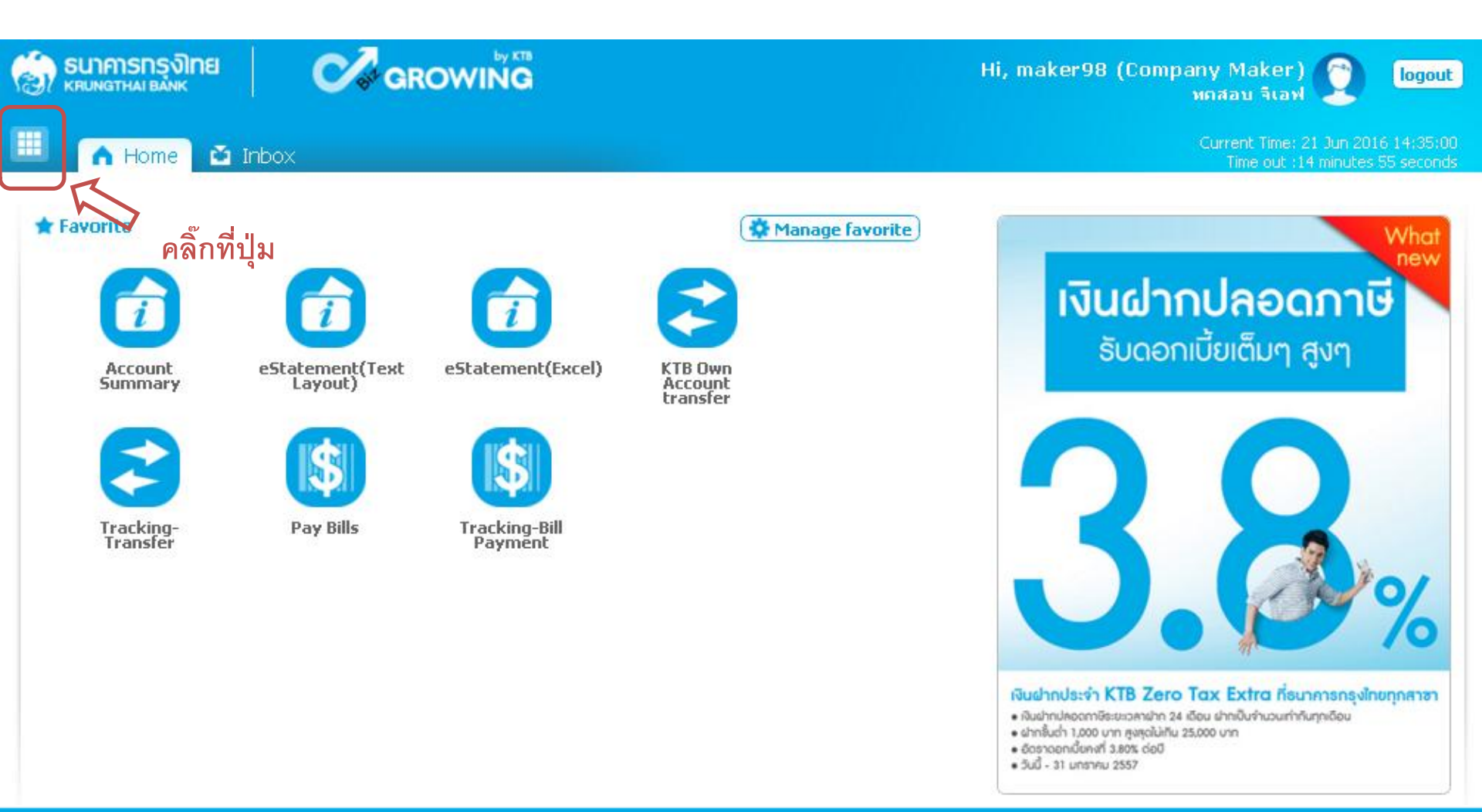

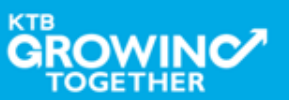

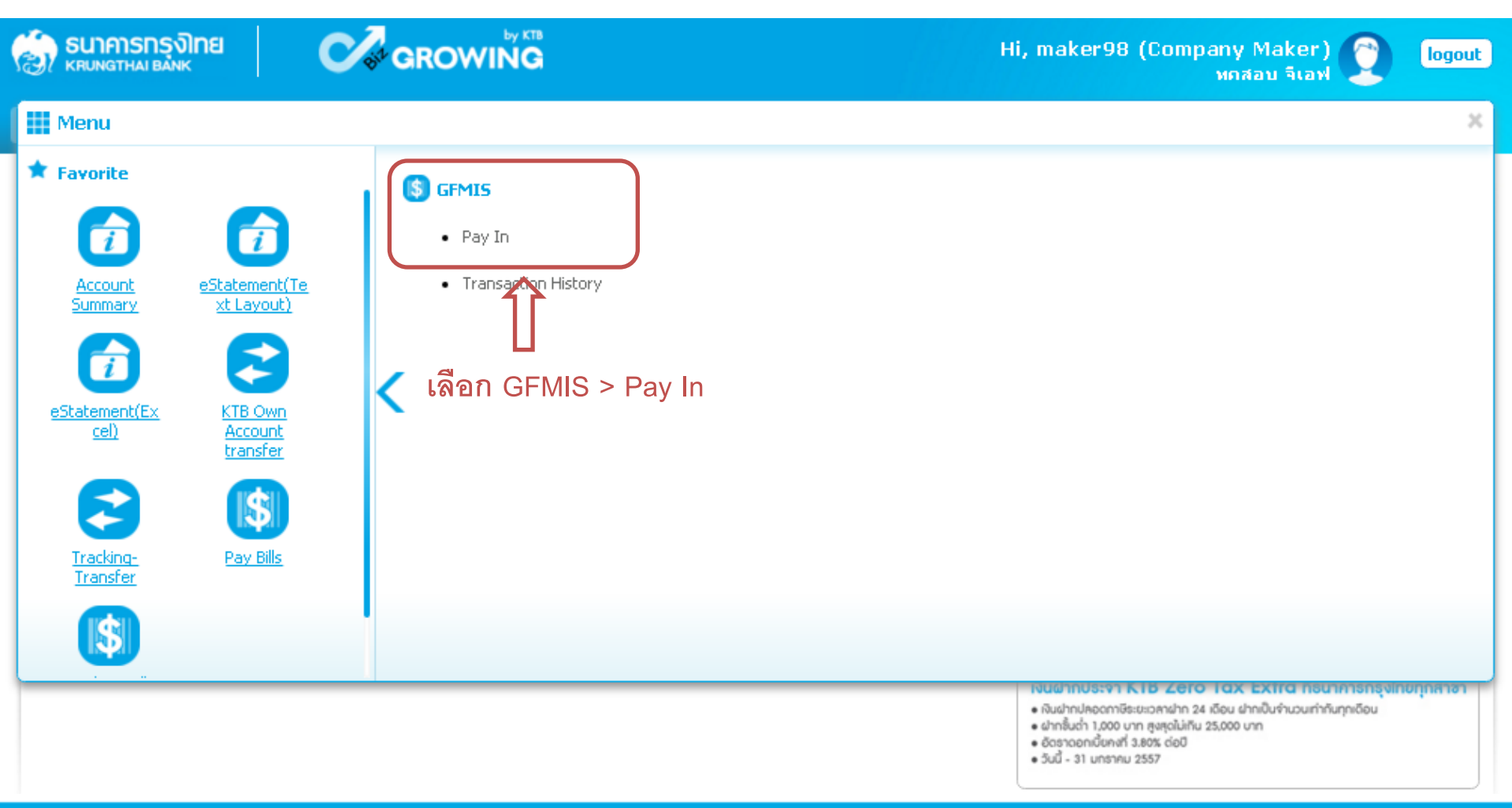

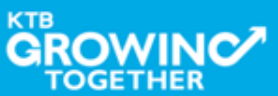

Save As Draft

Submit

| 🤝 ธนาการกรุงไทย<br>เหมางฐาหล่า ย้องเห          | GROWING                  | Н                | i, maker98 (Comp | any Maker)<br>ทดสอบ จีเอฟ                | logout                            |
|------------------------------------------------|--------------------------|------------------|------------------|------------------------------------------|-----------------------------------|
| 🔲 🔥 Home 🗳 Inbox                               |                          |                  |                  | Current Time: 21 Jur<br>Time out :14 min | 12016 14:42:14<br>utes 51 seconds |
| KTB Corporate Online : <b>GFMIS</b> > <b>P</b> | ay In                    |                  |                  |                                          | 0                                 |
| 1 Fill in Information 2                        |                          |                  |                  |                                          |                                   |
| หมายเลขอ้างอิงลูกค้า#                          | CB000000229382           | วันที่ทำรายการ   | 21-06-2016       |                                          |                                   |
| ชำระจากบัญชั                                   | Put Keywords or Selected | ชื่อแหนบัญชี     | -                |                                          |                                   |
| รหัสศูนย์ต้นทุน                                | Put Keywords or Selected | วันที่รายการมัผล | 21-06-2016       |                                          |                                   |
| รหัสเงินฝากคลังจังหวัด                         | -                        | สำนวนเงิน        |                  | บาท                                      |                                   |
| ประเภทเอกสารนำส่ง                              | Put Keywords or Selected |                  |                  |                                          |                                   |
| หมายเหตุ(ถ้ามี)                                | Maximum 50 characters.   |                  |                  |                                          |                                   |

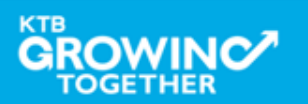

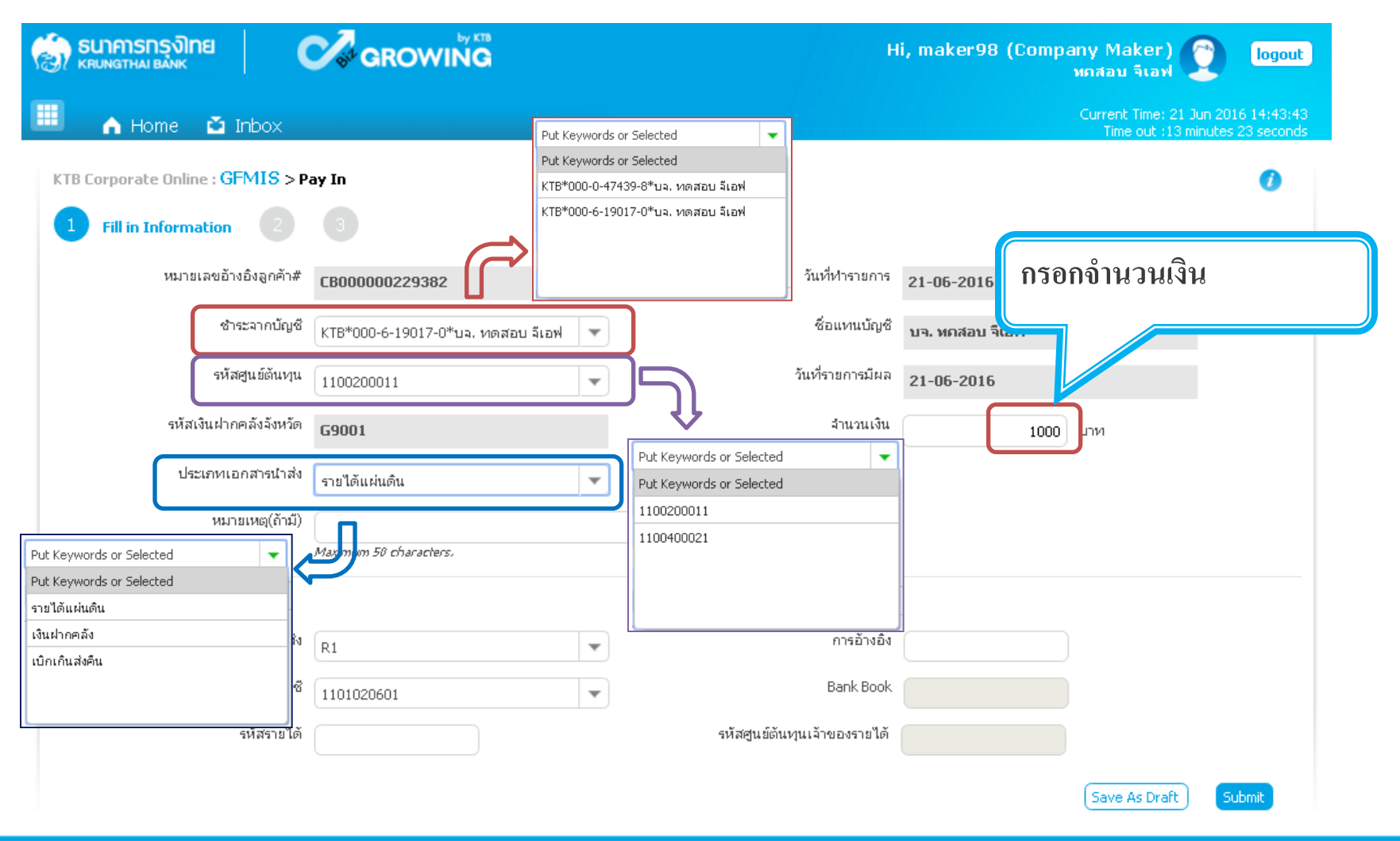

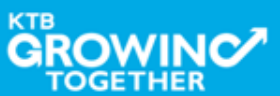

| รมาคารกรุงไทย<br>หตุบุพฐาหล่า ยุลพห | GROWING                             | Hi, maker98 (Company Maker) 🕥 logout<br>หถสอบ จีเอฟ                   |
|-------------------------------------|-------------------------------------|-----------------------------------------------------------------------|
| 🔳 🧥 Home 🗳 Inbox                    |                                     | Current Time: 21 Jun 2016 14:44:38<br>Time out :12 minutes 29 seconds |
| KTB Corporate Online : GFMIS > P    | ay In                               | 0                                                                     |
| 1 Fill in Information 2             |                                     |                                                                       |
| หมายเลขอ้างอิงลูกค้า#               | CB000000229382                      | วันที่ทำรายการ <u>21-06-2016</u>                                      |
| ช้าระจากบัญชี                       | KTB*000-6-19017-0*บจ. ทดสอบ จีเอฟ 💌 | 🍕 กดปุ่ม Submit เพื่อส่งรายการ                                        |
| รหัสศุนย์ตันทุน                     | 1100200011                          | <sup>วันที่ร</sup> ั้ให้ผู้อนุมัติรายการ                              |
| รหัสเงินฝากคลังจังหวัด              | G9001                               | (AUTHORIZER)                                                          |
| ประเภทเอกสารนำส่ง                   | รายได้แผ่นดิน                       |                                                                       |
| หมายเหตุ(ถ้ามี)                     |                                     | R1 T                                                                  |
| Additional Information              |                                     | RI<br>R3                                                              |
| ประเภทเอกสารที่น่าส่ง               | R1                                  | การอ้างอิ่ง R59000001                                                 |
| รหัสบัญชั                           | 1101020601                          | Bank Book                                                             |
| รหัสรายได้                          | 105                                 | รหัสศูนย์ตันทุนเจ้าของรายได้                                          |
| 01020601                            |                                     | Save As Draft Submit                                                  |

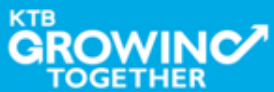

# Condition สำหรับ Additional Information ประเภท <u>รายได้แผ่นดิน</u>

| ประเภทเอกสารที่นำส่ง             | R                                                                                         | 31                                                                                  | R3                                                                      |                                                           |  |
|----------------------------------|-------------------------------------------------------------------------------------------|-------------------------------------------------------------------------------------|-------------------------------------------------------------------------|-----------------------------------------------------------|--|
| การอ้างอิง                       | ንះ                                                                                        | ะบุตัวเลข และ ตัวอักษร ตา<br>R - Coi<br>YY - สองหลักของปี<br>X - ตัวเล <sup>ะ</sup> | าม Format <b>RYYXXXXXX</b><br>onstant<br>ปีงบประมาณ (พ.ศ.)<br>ลข 7 หลัก |                                                           |  |
| รหัสบัญชี                        | 1101020601                                                                                | 1101020606                                                                          | 1101020601                                                              | 1101020606                                                |  |
| Bank Book                        | -                                                                                         | รหัสตัวเลข 6 หลัก<br>(สัมพันธ์กับรหัสศูนย์ต้นทุน)                                   | -                                                                       | รหัสตัวเลข 6 หลัก<br>(สัมพันธ์กับรหัสศูนย์ต้นทุน)         |  |
| รหัสรายได้                       | รหัสตัวเลข 3 หลัก (ถ้าไม่ครบ 3 หลักให้เติมศูนย์ข้างหน้า)                                  |                                                                                     |                                                                         |                                                           |  |
| รหัสศูนย์ต้นทุนเจ้าของ<br>รายได้ | <b>ง _ ว</b> หัสศูนย์ต้นทุนเจ้าของ<br>ด้ ตรวจสอบว่า 5 หลักแรกต้อง <mark>ไม่ตรงกั</mark> ร |                                                                                     |                                                                         | แจ้าของรายได้<br>ง <mark>ไม่ตรง</mark> กับรหัสศูนย์ต้นทุน |  |

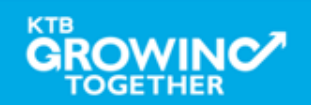

# Condition สำหรับ Additional Information ประเภท <u>เงินฝากคลัง</u>

| ประเภทเอกสารที่นำส่ง             | R2                                                                                                    |                                                       | R4                                                                                                    |                                                       | R7 | R8 | R0 |
|----------------------------------|----------------------------------------------------------------------------------------------------|-------------------------------------------------------|----------------------------------------------------------------------------------------------------|-------------------------------------------------------|----|----|----|
| การอ้างอิง                       | ระบุตัวเลข และ ตัวอักษร ตาม Format <b>RYYXXXXXX</b><br>R - Constant<br>YY - สองหลักของปีงบประมาณ (พ.ศ.)<br>X - ตัวเลข 7 หลัก |                                                       |                                                                                                    |                                                       |    | -  |    |
| รหัสบัญชี                        | 1101020601                                                                                                    | 1101020606                                            | 1101020601                                                                                              | 1101020606                                            |    | -  |    |
| Bank Book                        | -                                                                                                    | รหัสตัวเลข 6 หลัก<br>(สัมพันธ์กับรหัสศูนย์<br>ต้นทุน) | -                                                                                                    | รหัสตัวเลข 6 หลัก<br>(สัมพันธ์กับรหัสศูนย์<br>ต้นทุน) |    | -  |    |
| รหัสบัญชีเงินฝากคลัง             | รหัสต่                                                                                                    | า้วเลข 5 หลัก (ถ้าไม่คร                               | บ 5 หลักให้เติมศูนย์ข้า                                                                                 | งหน้า)                                                |    | -  |    |
| เจ้าของบัญชีเงินฝากคลัง          | รหัสตัวเลข 10 หลัก (โดย 5 หลักแรก ตรงกับรหัสศูนย์ต้นทุน)                                                                     |                                                       |                                                                                                    |                                                       |    | -  |    |
| รหัสศูนย์ต้นทุนเจ้าของ<br>รายได้ | -                                                                                                    | -                                                     | รหัสศูนย์ต้นทุนเจ้าของรายได้<br>ตรวจสอบว่า 5 หลักแรก <mark>ต้องตรง</mark> กับรหัสศูนย์<br><u>ต้นทุน</u> |                                                       |    | -  |    |

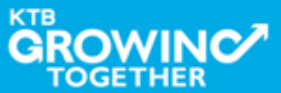

| ခြာ <b>ธนาคารกรุงไทย</b>                       |                | Н                                     | i, maker98 (Company Maker)<br>หกสอบ จีเอฟ | logout                             |
|------------------------------------------------|----------------|---------------------------------------|-------------------------------------------|------------------------------------|
| 📕 🧥 Home 🎽 Inbox                               |                |                                       | Current Time: 21 Jur<br>Time out :14 min  | n 2016 14:44:46<br>utes 56 seconds |
| KTB Corporate Online : <b>GFMIS</b> > <b>P</b> | ay In          |                                       |                                           | 0                                  |
| 1 2 Confirmation                               |                |                                       |                                           |                                    |
| หมายเลขอ้างอิ่งลูกค้า#                         | CB000000229382 | วันที่ฝารายการ                        | 21-06-2016                                |                                    |
| ชำระจากบัญชี                                   | 000-6-19017-0  | ชื่อแหนบัญชั                          | บจ. ทกสอบ จีเอฟ                           |                                    |
| รหัสศูนย์ต้นทุน                                | 1100200011     | วันที่รายการมีผล                      | 21-06-2016                                |                                    |
| รหัสเงินฝากคลังจังหวัด                         | G9001          | จำนวนเงิน                             | 1,000.00                                  | บาท                                |
| ประเภทเอกสารนำส่ง                              | รายได้แห่นดิน  |                                       |                                           |                                    |
| หมายเหตุ(ถ้ามี)                                |                | ากด                                   | เบุ่ม Confirm เพอยนยน<br>จ y y y          |                                    |
| Additional Information :                       |                | ถึง<br>(A                             | รายการไหผูอนุมตรายการ<br>UTHORIZER)       |                                    |
| ประเภทเอกสารที่นำส่ง                           | R1             | n                                     |                                           |                                    |
| รหัสบัญชี                                      | 1101020601     | Bank Book                             |                                           |                                    |
| รหัสรายได้                                     | 105            | รหัสศูนย์ต้นทุนเจ้าของรายได้          | -                                         |                                    |
|                                                | Are you        | sure you want to submit Customer Refe | rence# CB000000229382 ? Cancel            | Confirm                            |

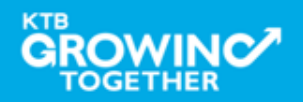

|                                  |                   | Н                                     | ii, maker98 (Company Maker)<br>ทดสอบ จีเอฟ | logout                                |
|----------------------------------|-------------------|---------------------------------------|--------------------------------------------|---------------------------------------|
| 🄳 🍙 Home 🍯 Inbox                 |                   |                                       | Current Time: 21 J<br>Time out :14 m       | un 2016 14:44:57<br>inutes 55 seconds |
| KTB Corporate Online : GFMIS > P | a <del>y</del> In |                                       |                                            | 0                                     |
| 1 2 3 Successful                 | у                 |                                       |                                            |                                       |
| หมายเลขอ้างอิ่งลูกค้า#           | CB000000229382    | วันที่ทำรายการ                        | 21-06-2016                                 |                                       |
| ชำระจากบัญชี                     | 000-6-19017-0     | ชื่อแหนบัญชี                          | บจ. ทกสอบ จีเอฟ                            |                                       |
| รหัสศูนย์ต้นทุน                  | 1100200011        | วันที่รายการมีผล                      | 21-06-2016                                 |                                       |
| รหัสเงินฝากคลังจังหวัด           | G9001             | จำนวนเงิน                             | 1,000.00                                   | บาท                                   |
| ประเภทเอกสารนำส่ง                | รายไก้แผ่นกิน     |                                       |                                            |                                       |
| หมายเหตุ(ถ้ามี)                  | -                 |                                       |                                            |                                       |
| Additional Information :         |                   |                                       |                                            |                                       |
| ประเภทเอกสารที่นำส่ง             | R1                | การอ้างอิง                            | R590000001                                 |                                       |
| รหัสบัญชี                        | 1101020601        | Bank Book                             |                                            |                                       |
| รหัสรายได้                       | 105               | รหัสศูนย์ดันทุนเจ้าของรายได้          |                                            |                                       |
|                                  | Cu                | stomer Reference# CB000000229382 have | e been submitted successfully.             | Transaction                           |

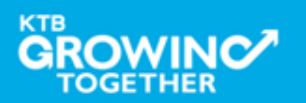

#### GFMIS Transaction Step by Company Authorizer

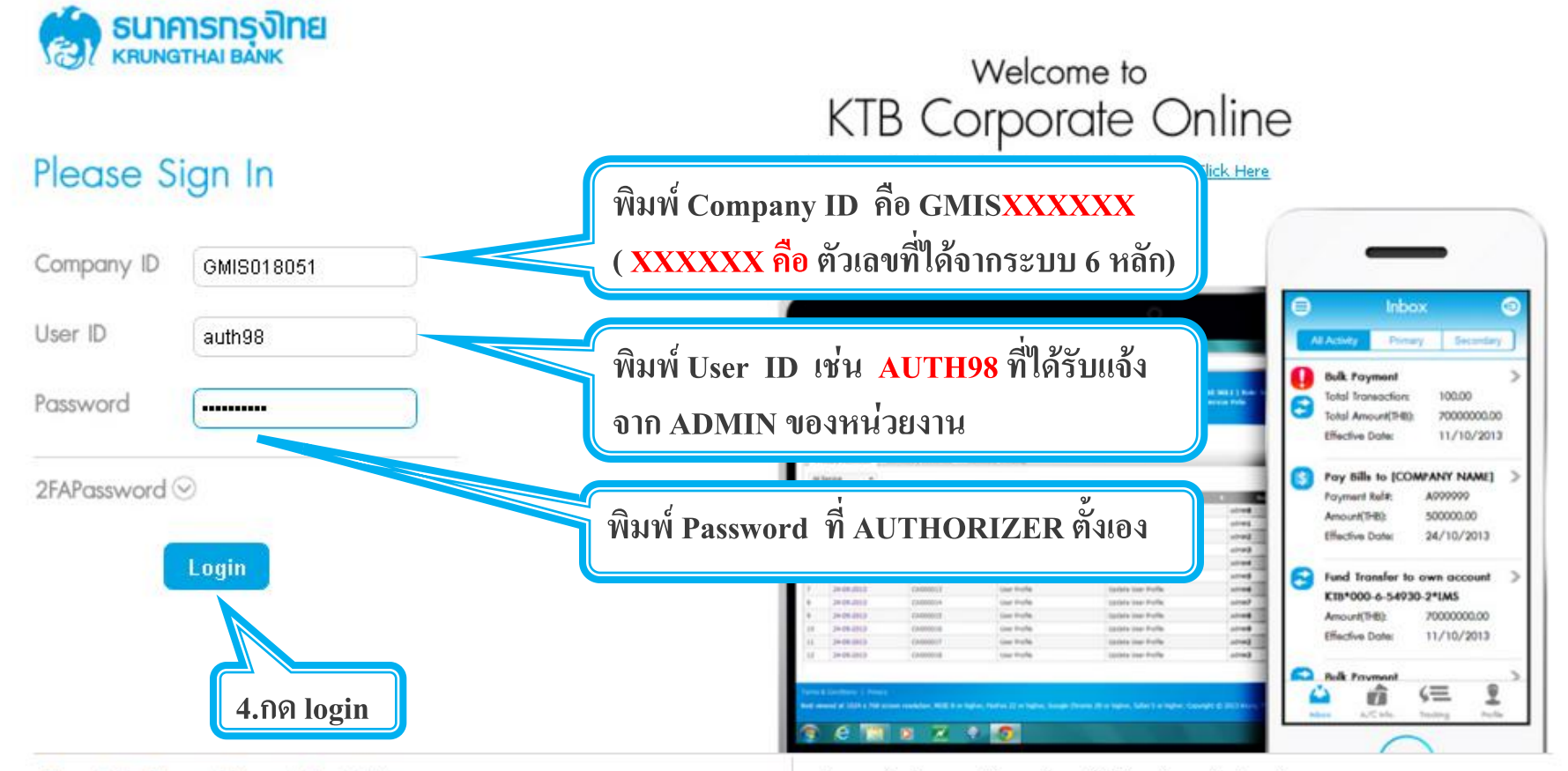

#### Terms & Conditions | Privacy | Contact Us

Best viewed at 1024  $\times$  768 screen resolution. MSIE 8 or higher, FireFox 22 or higher, Google Chrome 28 or higher, Safari 5 or higher. Copyright © 2013 Krung Thai Bank PCL, All Rights Reserved.

#### For any further questions, please feel free to contact us at:

🦕 Cash Management Call Center Tel. 02-208-7799 (8:00 a.m. - 5:00 p.m.)

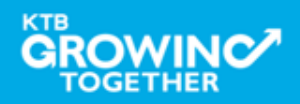

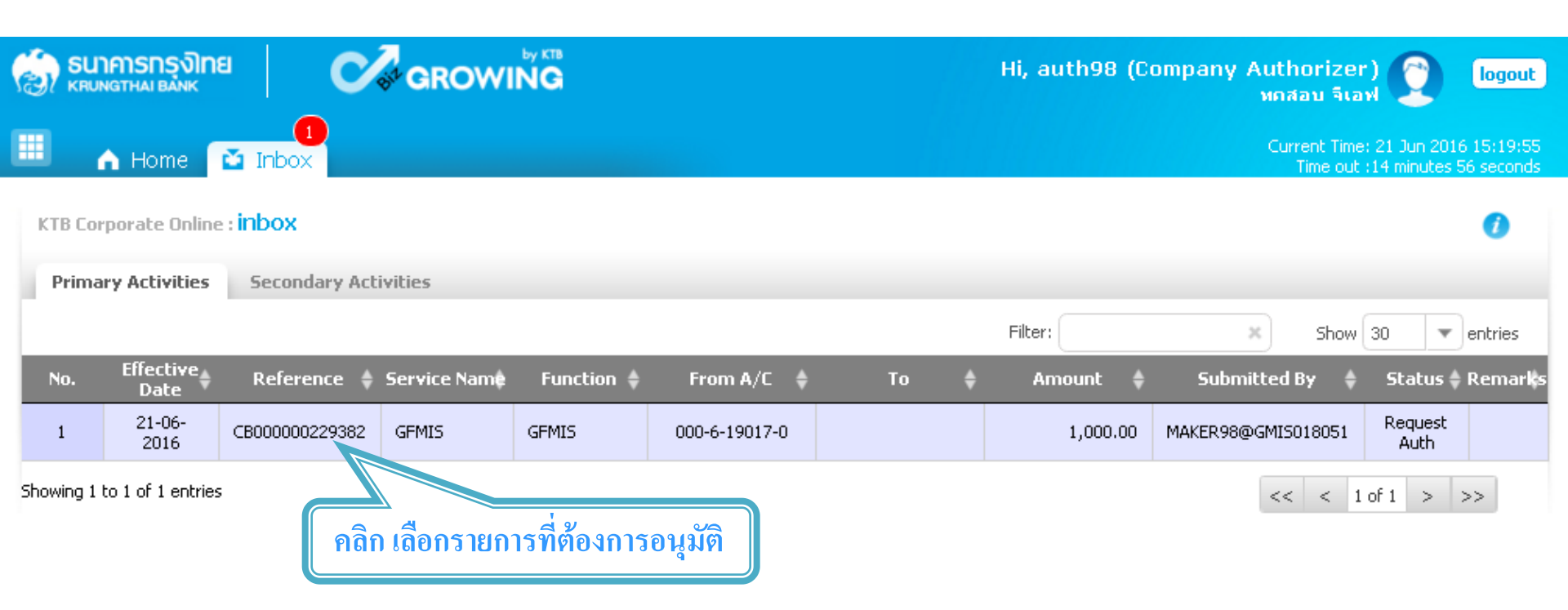

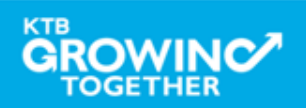

|                                  | GROWING           | Hi, a                        | uth98 (Company Authorizer) 🕐 logout<br>หดสอบ จีเอฟ                    |
|----------------------------------|-------------------|------------------------------|-----------------------------------------------------------------------|
| 🗏 🔥 Home 🎽 Inbox                 |                   |                              | Current Time: 21 Jun 2016 15:21:04<br>Time out :14 minutes 54 seconds |
| KTB Corporate Online : GFMIS > T | ransaction Detail |                              | 0                                                                     |
| หมายเลขอ้างอิงลูกค้า#            | CB000000229382    | วันที่ฟารายการ               | 21-06-2016                                                            |
| ชำระจากบัญชี                     | 000-6-19017-0     | ซื้อแหนบัญชั                 | บจ. ทกสอบ จีเอฟ                                                       |
| รหัสศูนย์ต้นทุน                  | 1100200011        | วันที่รายการมีผล             | 21-06-2016                                                            |
| รหัสเงินฝากคลังจังหวัด           | G9001             | สำนวนเงิน                    | 1,000.00 ווינע                                                        |
| ประเภทเอกสารนำส่ง                | รายได้แห่นดิน     |                              | e e e e e e e e e e e e e e e e e e e                                 |
| หมายเหตุ(ถ้ามี)                  | -                 |                              | ตรวจความถูกต้อง                                                       |
| Additional Information :         |                   |                              | กดบุม Approve                                                         |
| ประเภทเอกสารที่นำส่ง             | R1                | การอ้างอิง                   | เพออนุมตรายการ                                                        |
| รหัสบัญชั                        | 1101020601        | Bank Book                    | -                                                                     |
| รหัสรายได้                       | 105               | รหัสศูนย์ต้นทุนเจ้าของรายได้ | -                                                                     |
|                                  |                   | Р                            | lease review your GFMIS : Reject Approve                              |

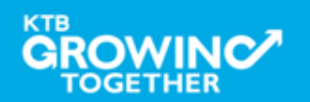

| รมาการกรุงไทย<br>หายเทตราหม่ายสมหะ             | GROWING           | Hi, a                                 | uth98 (Company Authorizer) 🔮<br>หกสอบ จีเอฟ   | logout                       |
|------------------------------------------------|-------------------|---------------------------------------|-----------------------------------------------|------------------------------|
| 🔳 🔥 Home 🗳 Inbox                               |                   |                                       | Current Time: 21 Jun 2<br>Time out :14 minute | 016 15:22:12<br>s 56 seconds |
| KTB Corporate Online : <b>GFMIS</b> > <b>T</b> | ransaction Detail |                                       |                                               | 0                            |
| 1 2 Confirmation 3                             |                   |                                       |                                               |                              |
| หมายเลขอ้างอิงลูกค้า#                          | CB000000229382    | วันที่ห่ารายการ                       | 21-06-2016                                    |                              |
| ชำระจากบัญชั                                   | 000-6-19017-0     | ชื่อแหนบัญชั                          | บจ. พถสอบ จีเอฟ                               |                              |
| รหัสศูนย์ต้นทุน                                | 1100200011        | วันที่รายการมีผล                      | 21-06-2016                                    |                              |
| รหัสเงินฝากคลังจังหวัด                         | G9001             | จำนวนเงิน                             | רט 1,000.00                                   | и                            |
| ประเภทเอกสารนำส่ง                              | รายได้แผ่นดิน     |                                       |                                               |                              |
| หมายเหตุ(ถ้ามี)                                | -                 |                                       |                                               |                              |
| Additional Information :                       |                   |                                       | กดปุ่ม Confirm                                |                              |
| ประเภทเอกสารที่นำส่ง                           | R1                | การอ้างอิง                            | เพื่อยืนยันการอนุมัติรายการ                   | ğ                            |
| รหัสบัญชั                                      | 1101020601        | Bank Book                             |                                               |                              |
| รหัสรายได้                                     | 105               | รหัสศูนย์ต้นหุนเจ้าของรายได้          | -                                             |                              |
|                                                | Are you su        | ire you want to approve Customer Refe | rence# CB000000229382 ? Cancel                | onfirm                       |

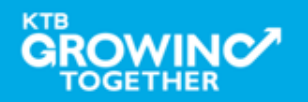

| SUIAISINS SUIAISINA (                            | GROWING                                           |                                | Hi, at                                              | uth98 (Company                              | Authorizer)<br>พถสอบ จีเอฟ              | logout                               |
|--------------------------------------------------|---------------------------------------------------|--------------------------------|-----------------------------------------------------|---------------------------------------------|-----------------------------------------|--------------------------------------|
| 🔳 🔥 Home 🎽 Inbox                                 |                                                   |                                |                                                     |                                             | Current Time: 21 Ju<br>Time out :14 mir | un 2016 15:23:33<br>nutes 52 seconds |
| KTB Corporate Online : GFMIS > Tr                | ansaction Detail                                  |                                |                                                     |                                             |                                         | 0                                    |
| ได้หมายเลข C<br>กรณี รายได้แผ่                   | ustomer Ref.3 16 หลัก<br>็นดิน และเงินฝากคลัง ระ1 | תו                             | วันที่ห่ารายการ<br>ชื่อแทนบัญชั<br>วันที่รายการมัผล | 21-06-2016<br>บจ. ทกสอบ จิเอฟ<br>21-06-2016 |                                         |                                      |
| ธนาคารจะนำ <b>ส</b>                              | ท่งข้อมูลดังกล่าวให้กรม<br>รายได้แผ่นดิน          |                                | สำนวนเงิน                                           |                                             | 1,000.00                                | บาท                                  |
| Customer Ref.2<br>หมายเหตุ(ถ้ามี)                | -                                                 |                                | Customer Ref.3                                      | 0009100000014306                            |                                         |                                      |
| Additional Information :<br>ประเภทเอกสารที่นำส่ง | R1                                                | กดปุ่ม Finis<br>เพื่อเสร็จสิ้น | h<br>การอนุมัติร <sup>ะ</sup>                       | ายการ                                       |                                         |                                      |
| รหัสบัญชี<br>รหัสรายได้                          | 1101020601                                        | กรณีอนุมัติร<br>ผู้อนุมัติต้อง | กายการมากก<br>มาอนุมัติคร                           | าว่า 1 ท่าน<br>บตาม                         |                                         |                                      |
|                                                  |                                                   | จำนวนที่กำเ                    | หนดใน LOA                                           | A                                           | eved successfully.                      | Finish                               |

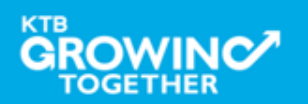

#### GFMIS Transaction Step for Reject Transaction (Company Authorizer)

| 💮 ธนาการกรุงไทย                  | GROWING               | Hi, a                    | Hi, auth98 (Company Authorizer) 🤶 logo<br>หดสอบ จิเอฟ |                                       |  |
|----------------------------------|-----------------------|--------------------------|-------------------------------------------------------|---------------------------------------|--|
| 🔳 🔥 Home 🎽 Inbox                 |                       |                          | Current Time: 22 J<br>Time out :14 mi                 | un 2016 16:17:46<br>inutes 54 seconds |  |
| KTB Corporate Online : GFMIS > T | ransaction Detail     |                          |                                                       | 0                                     |  |
| 1 Fill in Information 2          |                       |                          |                                                       |                                       |  |
| หมายเลขอ้างอิงลูกค้า#            | CB000000229558        | วันที่ห่ารายการ          | 22-06-2016                                            |                                       |  |
| ชำระจากบัญชั                     | 000-6-19017-0         | ซื่อแทนบัญชั             | บจ. หกสอบ จีเอฟ                                       |                                       |  |
| รหัสศูนย์ต้นทุน                  | 1100200011            | วันที่รายการมีผล         | 22-06-2016                                            |                                       |  |
| รหัสเงินฝากคลังจังหวัด           | G9001                 | จำนวนเงิน                | 3,000.00                                              | บาท                                   |  |
| ประเภทเอกสารนำส่ง                | รายได้เห่นดิน         |                          |                                                       |                                       |  |
| หมายเหตุ(ถ้ามี)                  | -                     |                          |                                                       |                                       |  |
| Additional Information :         | กดปุ่ม R              | eject                    |                                                       |                                       |  |
| ประเภทเอกสารที่นำส่ง             | <sub>R3</sub> กรณีปฏิ | สธรายการ เพื่อส่งให้ Mak | ker 0003                                              |                                       |  |
| รหัสบัญชี                        | 1101020601 ลบหรือเ    | เก้ไขรายการ              |                                                       |                                       |  |
| รหัสรายได้                       | 514                   |                          | 0501400000                                            |                                       |  |
|                                  |                       | Р                        | lease review your GFMIS : Reject                      | Approve                               |  |

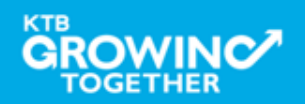

#### GFMIS Transaction Step for Reject Transaction (Company Authorizer)

| ธิมาการกรุงไทย<br>หายเทตาหล่า ยังทห                                                                                              | GROWING                                                                    | Hi, a                                                           | uth98 (Company Authorizer)<br>หดสอบ จิเอฟ                                      | logout                                |
|----------------------------------------------------------------------------------------------------|----------------------------------------------------------------------------|-----------------------------------------------------------------|--------------------------------------------------------------------------------|---------------------------------------|
| 📕 🔥 Home 🎽 Inbox                                                                                                    |                                                                            |                                                                 | Current Time: 22 J<br>Time out :14 mi                                          | un 2016 16:17:33<br>inutes 29 seconds |
| KTB Corporate Online : GFMIS > T                                                                                                 | ansaction Detail                                                           |                                                                 |                                                                                | 0                                     |
| 1 2 Confirmation 3                                                                                                    |                                                                            |                                                                 |                                                                                |                                       |
| หมายเลขอ้างอิ่งลูกค้า#                                                                                                    | CB000000229558                                                             | วันที่ห่ารายการ                                                 | 22-06-2016                                                                     |                                       |
| ชำระจากบัญชี                                                                                                    | 000-6-19017-0                                                              | ชื่อแหนบัญชั                                                    | บจ. ทกสอบ จีเอฟ                                                                |                                       |
| รหัสศูนย์ต้นทุน                                                                                                    | 1100200011                                                                 | วันที่รายการมัผล                                                | 22-06-2016                                                                     |                                       |
| ระบุเหตุผลการส่ง<br>เพื่อส่งให้ Maker<br>รายการ<br><sup>ประเภทเอกสารที่นำส่ง</sup><br>รหัสบัญชี<br>รหัสรายได้<br>Rejected Reason | งคืน<br>ฉบหรือแก้ไข<br>R3<br>1101<br>514<br>ระบุข้อมูลรหัสรายได้ไม่ถูกต้อง | สำนวนเงิน<br>การอ้าง<br>Bank Bo<br>รหัสศูนย์ตันหุนเจ้าของรายได้ | 3,000.00<br>กดปุ่ม Confirm<br>เพื่อยืนยันการปฏิเสธราย<br><sup>0901400000</sup> | การ                                   |
|                                                                                                    | Are you                                                                    | sure you want to reject Customer Refe                           | rence# CB000000229558 ? Cancel                                                 | Confirm                               |

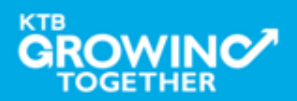

#### GFMIS Transaction Step for Reject Transaction (Company Authorizer)

| 💮 ธนาคารกรุงไทย<br>หรุบทฐาหล่ายลังหะ       | GROWING                        | Hi, a                         | uth98 (Company Authorizer)<br>หดสอบ จีเอฟ | 🕎 logout                                |
|--------------------------------------------|--------------------------------|-------------------------------|-------------------------------------------|-----------------------------------------|
| Home 🎽 Inbox                               |                                |                               | Current Time: 22 .<br>Time out :14 n      | Jun 2016 16:18:10<br>hinutes 54 seconds |
| KTB Corporate Online : <b>GFMIS &gt; T</b> | ransaction Detail              |                               |                                           | 0                                       |
| 1 2 3 Successfull                          | ¥                              |                               |                                           |                                         |
| หมายเลขอ้างอิ่งลูกค้า#                     | CB000000229558                 | วันที่ทำรายการ                | 22-06-2016                                |                                         |
| ชำระจากบัญชั                               | 000-6-19017-0                  | ชื่อแทนบัญชี                  | บจ. ทกสอบ จีเอฟ                           |                                         |
| รหัสศูนย์ดันทุน                            | 1100200011                     | วันที่รายการมีผล              | 22-06-2016                                |                                         |
| รหัสเงินฝากคลังจังหวัด                     | G9001                          | สำนวนเงิน                     | 3,000.00                                  | บาท                                     |
| ประเภทเอกสารนำส่ง                          | รายได้แห่นดิน                  |                               |                                           |                                         |
| หมายเหตุ(ถ้ามี)                            | -                              |                               |                                           |                                         |
| Additional Information :                   |                                |                               |                                           |                                         |
| ประเภทเอกสารที่นำส่ง                       | R3                             | การอ้างอิง                    | R59000003                                 |                                         |
| รหัสบัญชี                                  | 1101020601                     | Bank Book                     | -                                         |                                         |
| รหัสรายได้                                 | 514                            | กดป่ม Finish เพื่อเ           | สร็จสิ้น                                  |                                         |
| Rejected Reason                            | ระบุข้อมูลรหัสรายได้ไม่ดูกต้อง |                               |                                           |                                         |
|                                            |                                | Customer Reference# CB0000002 | 229558 have been rejected successfully.   | Finish                                  |

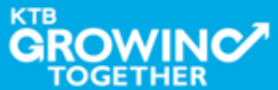

#### GFMIS Transaction Step for Reject Transaction (Company Maker)

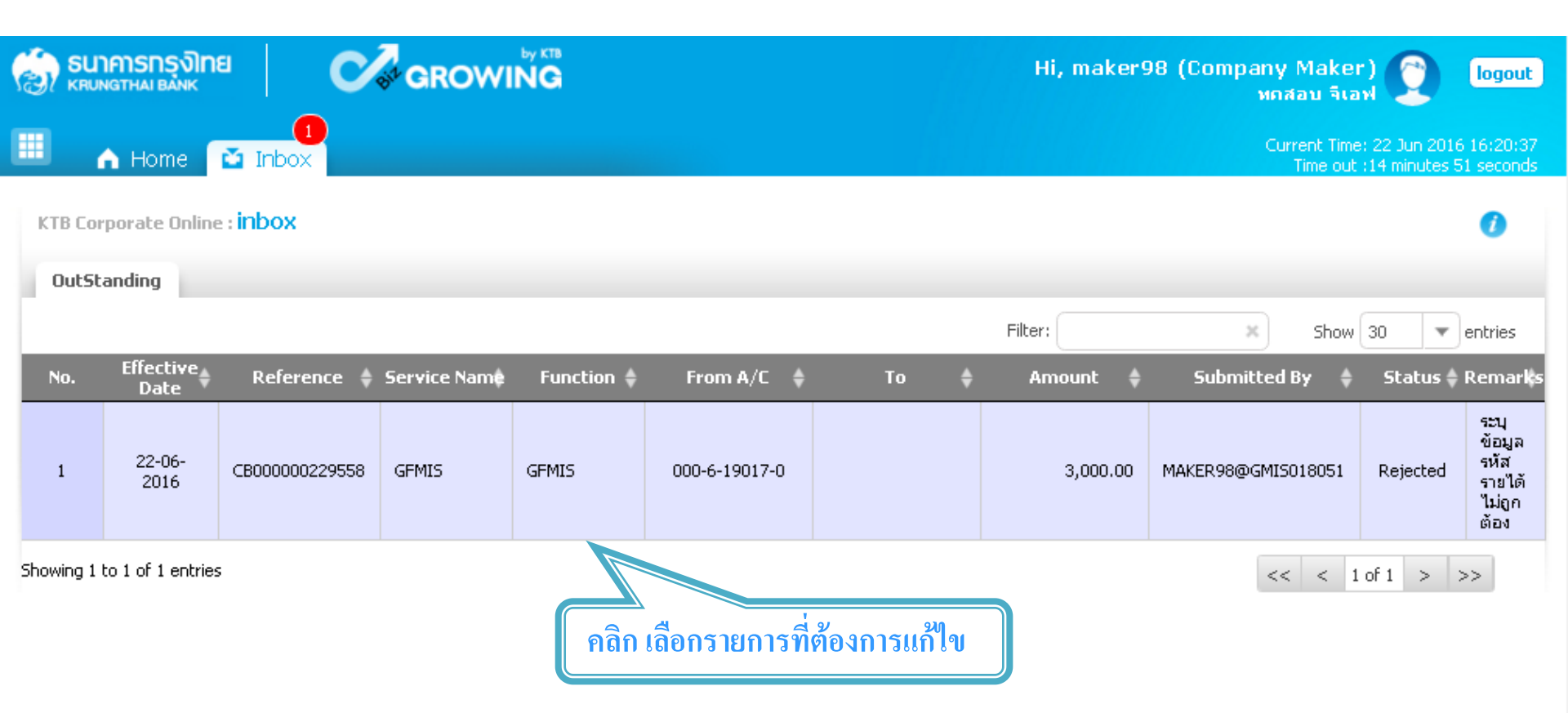

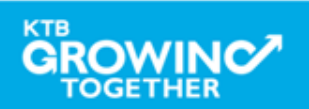

#### GFMIS Transaction Step for Reject Transaction (Company Maker)

| รมาการกรุงไทย<br>หายพราหล่า ยลพห | GROWING                                 | н                              | i, maker98 (Company Maker)<br>หกสอบ จีเอฟ | 0 logout                                    |
|----------------------------------|-----------------------------------------|--------------------------------|-------------------------------------------|---------------------------------------------|
| 🔲 🧥 Home 🗳 Inbox                 |                                         |                                | Current Time: 2<br>Time out :1-           | 2 Jun 2016 16:20:45<br>4 minutes 54 seconds |
| KTB Corporate Online : GFMIS > 1 | ransaction Detail                       |                                |                                           | 0                                           |
| 1 Fill in Information 2          |                                         |                                |                                           |                                             |
| หมายเลขอ้างอิงลูกค้า#            | CB000000229558                          | วันที่ทำรายการ                 | 22-06-2016                                |                                             |
| ช้าระจากบัญชี                    | ์ KTB*000-6-19017-0*บจ. หดสอบ จีเอฟ 🔍 💌 | ชื่อแหนบัญชี                   | บจ. ทกสอบ จีเอฟ                           |                                             |
| รหัสศูนย์ตันบุน                  | 110000000                               | วันที่รายการมัผล               | 22-06-2016                                |                                             |
| รหัสเงินฝากคลังจังหวัด           | สามารถเลือกได้ 2 แนว                    | ทาง                            | אירט 3000                                 |                                             |
| ประเภทเอกสารนำส่ง                | 1. ปุ่ม "Delete" เพื่                   | อ <b>ยกเลิกรายการ</b> ดังกล่าว | )                                         |                                             |
| หมายเหตุ(ถ้ามี)                  | <ol> <li>ปุ่ม "Submit" กร</li> </ol>    | กณีที่ <b>แก้ไขข้อมูล</b> และ  |                                           |                                             |
| additional Toformation           | ต้องการส่งรายก                          | ารอีกครั้ง                     |                                           |                                             |
| มี<br>ประเภทเอกสารที่นำส่ง       |                                         |                                | 200003                                    |                                             |
| รหัสบัญชี                        | 1101020601                              | Bank Book                      |                                           |                                             |
| รหัสรายได้                       | 514                                     | รหัสศูนย์ต้นทุนเจ้าของรายได้   | 090140 000                                |                                             |
|                                  |                                         |                                | Delete Save As Draft                      | t                                           |

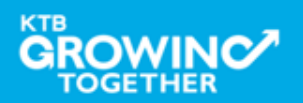

# GFMIS Transaction Step by <u>ข้อควรระวัง</u>

- วันที่รายการมีผลจะยึดตามวันที่ Authorizer อนุมัติรายการเท่านั้น เช่น Maker ทำรายการวันที่ 21/09/59 แต่ Authorizer อนุมัติรายการวันที่ 22/09/59 รายการจะมีผลวันที่ 22/09/59
- 2. การอนุมัติรายการไม่สามารถอนุมัติข้ามปีงบประมาณได้

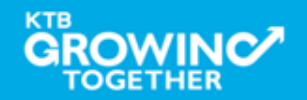

#### **GFMIS Transaction History Step**

TOGETHER

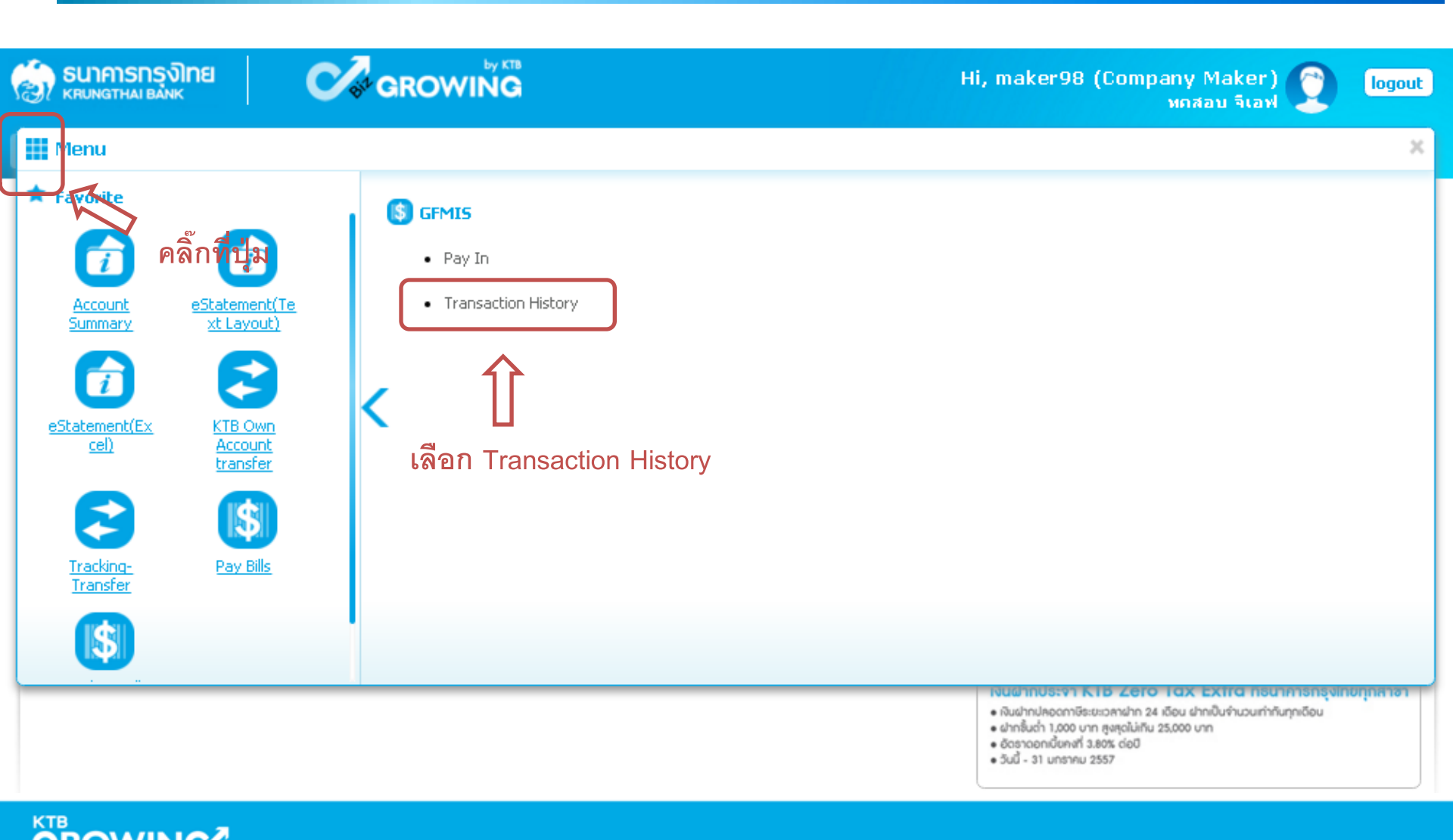

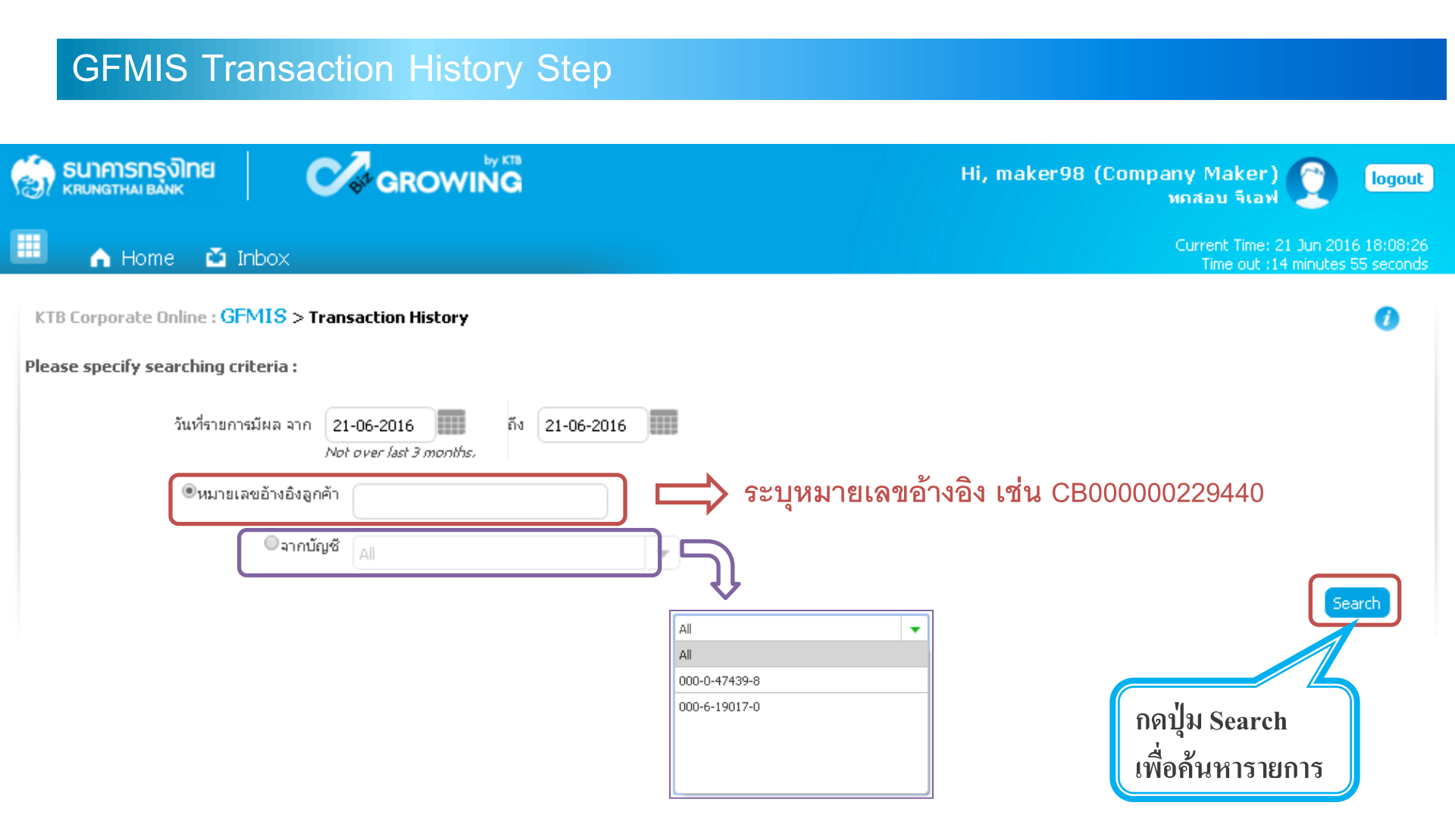

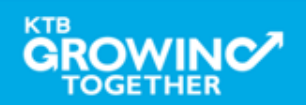

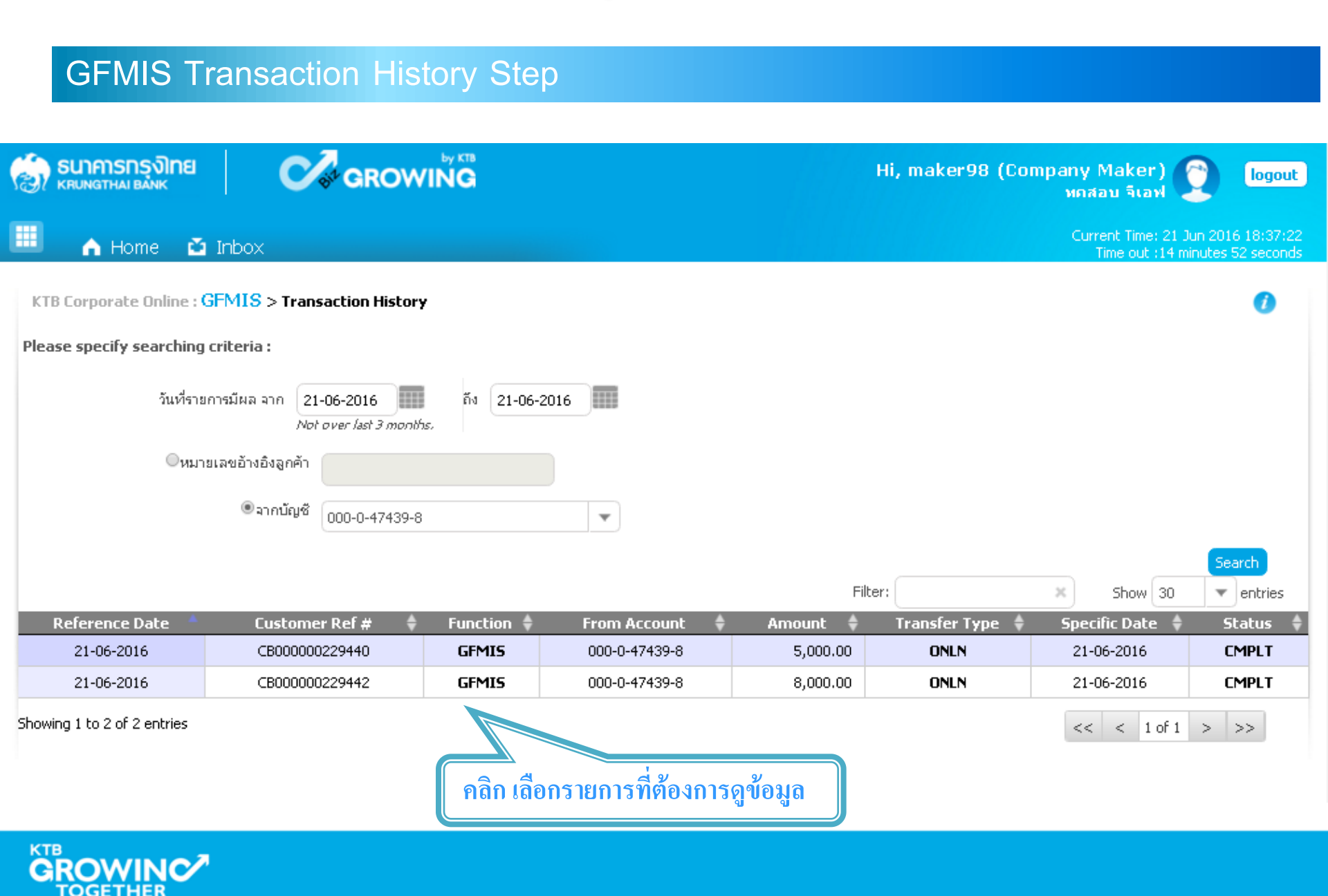

| GFMIS Transaction History Step                                        |                |                         |                               |                    |         |
|-----------------------------------------------------------------------|----------------|-------------------------|-------------------------------|--------------------|---------|
| 🧑 รมาการกรุงไทย<br>เหมางฐานล่า ยลงหะ                                  | GROWING        | Н                       | i, maker98 (Company f<br>भवतः | Maker)<br>อบ จีเอฟ | logout  |
| Current Time: 21 Jun 2016 18:30:21<br>Time out :14 minutes 51 seconds |                |                         |                               |                    |         |
| KTB Corporate Online : GFMIS > Transaction History                    |                |                         |                               |                    |         |
| Back                                                                  |                |                         |                               |                    | 🖶 Print |
| หมายเลขอ้างอิงลูกค้า#                                                 | CB000000229440 | วันที่อนุมัติรายการ     | 21-06-2016                    |                    |         |
| ช้าระจากบัญชี                                                         | 000-0-47439-8  | ชื่อแหนบัญชั            | บจ. ทกสอบ จีเอฟ               |                    |         |
| รหัสศูนย์ต้นบุน                                                       | G9002          | วันที่รายการมีผล        | 21-06-2016                    |                    |         |
| รหัสเงินฝากคลังจังหวัด                                                | 1100400021     | สำนวนเงิน               |                               | 5,000.00           | บาท     |
| ประเภทเอกสารนำส่ง                                                     | เงินฝากคลัง    |                         |                               |                    |         |
| Customer Ref.2                                                        | 21062016       | Customer Ref.3          | 0009100000014574              |                    |         |
| หมายเหตุ(ถ้ามี)                                                       | -              |                         |                               |                    |         |
| Additional Information :                                              |                |                         |                               |                    |         |
| ประเภทเอกสารที่นำส่ง                                                  | R2             | การอ้างอิง              | R59000005                     |                    |         |
| รหัสบัญชี                                                             | 1101020601     | Bank Book               | -                             |                    |         |
| รหัสบัญชีเงินฝากคลัง                                                  | 00788          | เล้าของบัญชีเงินฝากคลัง | 1100400000                    |                    |         |
| รหัสศูนย์ต้นทุนเจ้าของรายได้                                          | -              |                         |                               |                    |         |

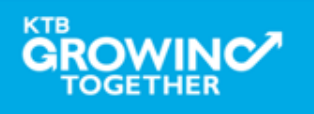

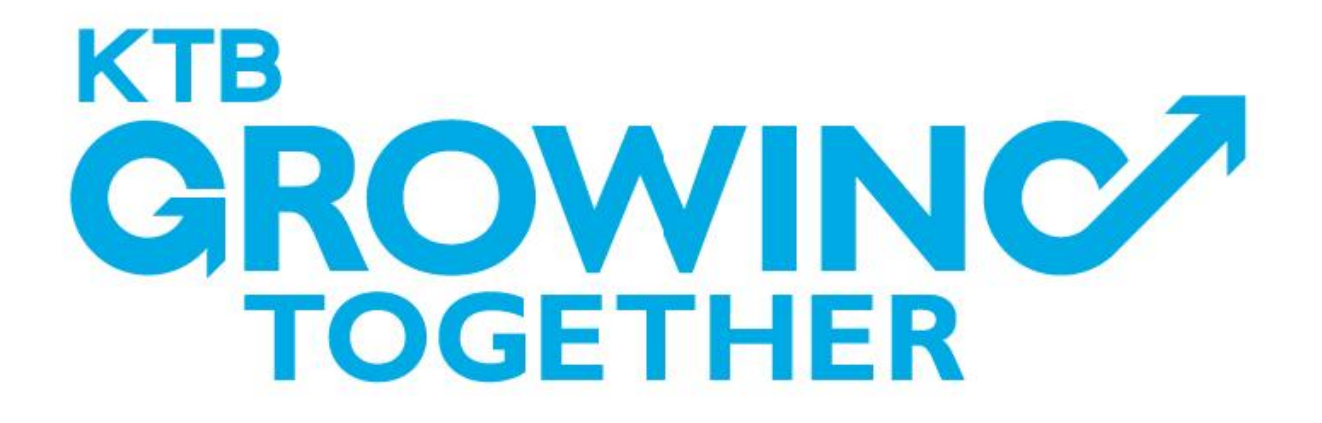

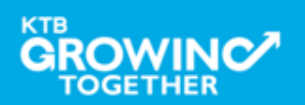